## SI-PMI - Registre de vaccination du Québec | Q&R – Saisie massive

| QUESTION                                                                                                    | RÉPONSE                                                                                                    |
|----------------------------------------------------------------------------------------------------|----------------------------------------------------------------------------------------------------|
| Quelles étapes dois-je effectuer<br>dans SI-PMI lorsque je<br>m'installe sur mon poste de<br>travail?                                                     | <ol> <li>Cliquer sur Saisie massive</li> <li>Configurer le lieu de vaccination et le vaccinateur/injecteur</li> <li>Ajouter le vaccin à administrer (nom du vaccin et le numéro de lot)</li> <li>Cliquer sur Débuter la Saisie massive</li> </ol>                                                                                                    |
| Comment imprimer une preuve<br>de vaccination après avoir<br>enregistré, si j'ai oublié de<br>l'imprimer lors de la saisie du<br>vaccin?                  | <ol> <li>Cliquer sur <i>Rechercher</i> (la loupe en haut à droite)</li> <li>Scanner/inscrire le NAM (ou rechercher par le nom, prénom, DDN)</li> <li>Cliquer sur <i>Effectuer la recherche</i></li> <li>Cliquer sur <i>Profil vaccinal</i></li> <li>Cliquer sur <i>Imprimer la preuve de vaccination COVID-19</i></li> <li>Cliquer sur <i>Saisie massive</i> (en haut à droite) pour retourner à la Saisie massive</li> </ol>                                                                                                    |
| Après avoir enregistré un<br>vaccin, comment puis-je<br>modifier une information erronée<br>(ex: site d'injection?)                                       | <ol> <li>Cliquer sur <i>Rechercher</i> (la loupe en haut à droite)</li> <li>Scanner/inscrire le NAM (ou rechercher par le nom, prénom, DDN)</li> <li>Cliquer sur <i>Effectuer la recherche</i></li> <li>Cliquer sur <i>Profil vaccinal</i></li> <li>Sélectionner le vaccin à modifier (statut valide) puis cliquer sur le bouton <i>Modifier.</i></li> <li>Effectuer la modification désirée et inscrire un commentaire explicatif (obligatoire)</li> <li>Cliquer sur <i>Enregistrer et terminer</i> (puis <i>Imprimer la preuve de vaccination COVID-19</i>, si requis)</li> <li>Cliquer sur <i>Saisie massive</i> (en haut à droite) pour retourner à la Saisie massive</li> </ol> |
| Comment inscrire un vaccin<br>lorsque le patient n'a pas de<br>NAM?<br>Comment inscrire un vaccin<br>lorsque le patient n'est pas<br>présent dans SI-PMI? | <ol> <li>Rechercher le patient par nom, prénom, DDN</li> <li>Cliquer sur <i>Effectuer la recherche</i></li> <li>Une fois l'usager trouvé et sélectionné, cliquer sur <i>Vacciner cet usager</i></li> <li>Vérifier et/ou compléter les informations sur le vaccin administré (ex. bras)</li> <li>Cliquer sur <i>Enregistrer et imprimer la preuve de vaccination COVID-19</i></li> <li>Suite à la recherche, cliquer sur <i>Créer un nouvel usager avec un acte vaccinal</i></li> <li>Inscrire les champs obligatoires (NAM prénom nom seve adresse nome</li> </ol>                                                                                                    |
| (Aucun résultat obtenu suite à la<br>recherche par nom, prénom et<br>DDN)                                                                                 | <ul> <li>des parents (contacts))</li> <li>3. Cliquer sur <i>Vacciner cet usager</i></li> <li>4. Vérifier et/ou compléter les informations sur le vaccin administré (ex. bras)</li> <li>5. Cliquer sur <i>Enregistrer et imprimer la preuve de vaccination COVID-19</i></li> </ul>                                                                                                    |